easyHousing

## 電子証明書お預かりサービス 操作マニュアル

## 第1.8版

2015年11月30日

## 日本電気株式会社

改版履歴

| 版    | 作成日        | 内容                                    |  |
|------|------------|---------------------------------------|--|
| 初版   | 2013/09/06 | 新規作成                                  |  |
| 1.1版 | 2013/10/29 | 2 easyHousing(管理サイト)、補足 1-1 メニューからの確認 |  |
|      |            | ・説明文を修正                               |  |
| 1.2版 | 2013/11/20 | 1 はじめに                                |  |
|      |            | ・説明文を修正                               |  |
|      |            |                                       |  |
|      |            | 補足3 困ったときは?                           |  |
|      |            | <ul> <li>新規追加</li> </ul>              |  |
| 1.3版 | 2014/2/5   | 補足3 困ったときは?                           |  |
|      |            | ・拡張保護モードについて、記載を追加                    |  |
| 1.4版 | 2014/3/3   | 2.2 電子証明書の登録                          |  |
|      |            | ・証明書ファイル名の説明を追加                       |  |
| 1.5版 | 2014/7/29  | 2.1 easyHousing(管理サイト)へのログイン          |  |
|      |            | ・会社コードと、管理者ユーザーのログイン ID・パスワードについ      |  |
|      |            | ての説明を追加                               |  |
| 1.6版 | 2014/12/26 | 2 電子証明書登録・確認手順の修正                     |  |
|      |            | <ul> <li>・補足の削除</li> </ul>            |  |
| 1.7版 | 2015/1/28  | 2-1-④                                 |  |
|      |            | ・証明書メンテ画面の画像を未登録の画面に差し替え              |  |
|      |            |                                       |  |
|      |            | 2.2、2.3 手順の誤りを修正                      |  |
|      |            | ・電子証明書の登録→電子証明書の確認の手順に修正              |  |
|      |            |                                       |  |
|      |            | 2.2 電子証明書の有効期限確認方法の指定先誤りを修止           |  |
|      | 0015/11/00 |                                       |  |
| 1.8版 | 2015/11/30 |                                       |  |
|      |            | ・ 拡張子の大文字小文字についての説明を追記                |  |

# 目次

| 1 | は   | tじめに             | 2   |
|---|-----|------------------|-----|
| 2 | 霍   | 予証明書の登録          | 2   |
|   | 2.1 | 電子証明書メンテナンス画面を開く | .3  |
|   | 2.2 | 電子証明書の登録         | . 5 |
|   | 2.3 | 電子証明書の確認         | . 7 |
|   | 2.4 | 電子証明書有効期限について    | . 8 |

#### 1 はじめに

このマニュアルは、本サービス利用にあたり電子証明書を登録する方法について説明します。

※このマニュアルは、easyHousing 工事発注請負サービスの環境設定が済んでいる PC を対象として います。新規で利用する場合など、まだ PC の設定を行われていない方は「電子証明書お預かりサ ービス 環境設定・操作マニュアル」を参照して下さい。

#### 2 電子証明書の登録

この章では、easyHousingご利用前に必要な、電子証明書の登録・確認の手順について説明します。

| <b>勝失・陰戦卒たこ注意</b> <ださい                                            |
|-------------------------------------------------------------------|
| easyHousing<br>からの重要なお知らせ                                         |
| 企業管理コード: 123456000001                                             |
| 日本電気体内云社<br>請負部門名称 様                                              |
| 【日本電気株式会社】<br>中面をご取くたさい                                           |
| 電子証明書用パスワード<br>電子証明書登録時に必要なパスワードです。<br>ファイルNoと対応したパスワードを入力してください。 |
| ファイルNo.: xxxx.p12                                                 |
| バスワード: ABCD1234efgx5678                                           |
| [印字文字は下記となります。読み違えにご注意ください。]                                      |
|                                                                   |
| abcdefghijklmnopqrstuvwxyz                                        |

電子証明書の登録・確認前に、以下の書類のご用意をお願いします。

- 2.1 電子証明書メンテナンス画面を開く
- ① インターネットエクスプローラ (IE) を起動します。
- ② アドレスバーに easyHousing のURLを入力し、Enterキーを押下します。

| <pre>easyHousing URL&gt;</pre>                                                                                                    |                                     |
|----------------------------------------------------------------------------------------------------|-------------------------------------|
| <u>https://www.easyhousing.ne</u>                                                                                                    | <u>. jp/</u>                        |
| A angular Sing Windows Internet Synleyer                                                                                                    | easyHousing のアドレスを<br>アドレスバーに入力します。 |
| Contraction of the second second seco | ✓ 월 → ×                             |

- ③ easyHousing のログイン画面が開いたら、
  - ・「会社コード(12桁)」
  - ・「ログインID」
  - ・「パスワード」

以上の項目を入力し、『OK』ボタンをクリックします。

| https://www.easyhousing.ne.jp/easyHousing - Windows Internet Explorer easyHousing Success of Your Future | 「●●●●●     「●●●●●     「●●●●●     「●●●●●     「●●●●●     「●●●●●     「●●●●●●     「●●●●●●     「●●●●●●●● |
|----------------------------------------------------------------------------------------------------|----------------------------------------------------------------------------------------------------|
| Copyright(c) NEC Corporation                                                                             | D:<br>Mがバル/5500071/<br>コードおよびログインIDを保存<br>・:<br>においてのパスワードです)<br>をア<br>を入力します。                      |
|                                                                                                    | : 無効 《音 ▼ 後 100% ▼                                                                                  |

#### ④ 電子証明書メンテナンス画面を開く

easyHousing にログインし、画面左側にある「証明書メンテ」リンクをクリックすると、電子証明 書メンテナンス画面が表示されます。

| 🏉 easyHousing - Windows Interr                                           | net Explorer                                                                        |              |
|--------------------------------------------------------------------------|-------------------------------------------------------------------------------------|--------------|
| 2014/12/05 13:15<br>会社:日本审点株式会社<br>部門:若律意味社会社<br>社員:管理者                  | ② 電子証明書メンテナンス       ④ 証明書登録       証明書ファイル       証明書パスワード                            | 保存           |
| トップ<br>+ ● 請負側業務メニュー<br>+ ● マスタメノテ<br>ユーザ情報変更<br>ダウ・ロード<br>証明書メノテ<br>Non | <ul> <li>▲ 表示条件入力器</li> <li>● 有効期限切れ、失効済、削除済証明書データも含めて表示</li> <li>クリック !</li> </ul> | 再表示          |
|                                                                          | □                                                                                   | • 🔍 100% 🔹 🔡 |

#### 2.2 電子証明書の登録

電子証明書を新規で登録する場合、または電子証明書の期限切れ時の電子証明書の再登録を行いま す

※電子証明書の有効期限確認方法は「2.4 電子証明書有効期限について」をご参照ください。

◆注意◆
 電子証明書が登録されていない場合や電子証明書の有効期限切れの場合、
 請負操作を行う事はできません。

①電子証明書 CD をパソコンにセットします。

#### ②電子証明書マスタメンテ画面にて「参照」ボタンを押し、ダイアログ画面で 電子証明書のファイルを指定します。

| 🥖 電子証明書メンテナンス               |       |        |
|-----------------------------|-------|--------|
| ▲ 証明書登録                     |       | 711-77 |
| 記明書ファイル<br>記明書バスワード         | _参照 < |        |
|                             | 保存    |        |
| ▲ 表示条件入力欄                   |       |        |
| □有効期限切れ、失効済、削除済証明書データも含めて表示 | 再表示   |        |

(例. Windows7 で CD (DVD ドライブ)の電子証明書ファイルを指定する場合)※証明書のファイル名は、「CERT\_xxxxx.p12」または「xxxx.p12」になります。

| <i> ア</i> ップロードするファイ | ルの選択                                     |                 |                            | ×       |
|----------------------|------------------------------------------|-----------------|----------------------------|---------|
| C                    | ューター 🕨 DVD ドライブ (D:) Certification_E     | Data 👻 🍫 🛛      | VD ドライブ (D:) Cer           | tific 🔎 |
| 整理 ▼                 |                                          |                 | 8= -                       | 1 0     |
| ☆ お気に入り              | 名前                                       | 更新日時            | 種類                         | サイズ     |
|                      | B CERT_20110523094617_002                | 2011/05/23 9:50 | Personal Inform            | 5       |
| 🍃 ライブラリ              |                                          | · \             |                            |         |
| 🖳 コンピューター            |                                          |                 |                            |         |
| 🏯 ローカル ディスク          | 1                                        |                 |                            |         |
| 💮 DVD ドライブ (D:)      | )                                        | \               |                            |         |
| 🗣 ネットワーク             | 4                                        |                 |                            | ŀ       |
| 77                   | イル名( <u>N</u> ): CERT_20110523094617_002 | - J             | べてのファイル (*.*)<br>開く(0) キャン |         |

③証明書パスワードの欄に、送付されたはがき(PIN はがき)に記載された 電子証明書用パスワードを入力し、「保存」ボタンをクリックします。

| 🖉 電子証明書メンテナンス                                               |         |
|-------------------------------------------------------------|---------|
| ▲ 証明書登録                                                     | 71/47 ! |
| 証明書ファイル D:¥CERT_20110523094617_002_P12<br>証明書パスワード ●●●●●●●● | 参照      |
|                                                             | 保存      |

④確認の画面が表示された場合、OK をクリックします。

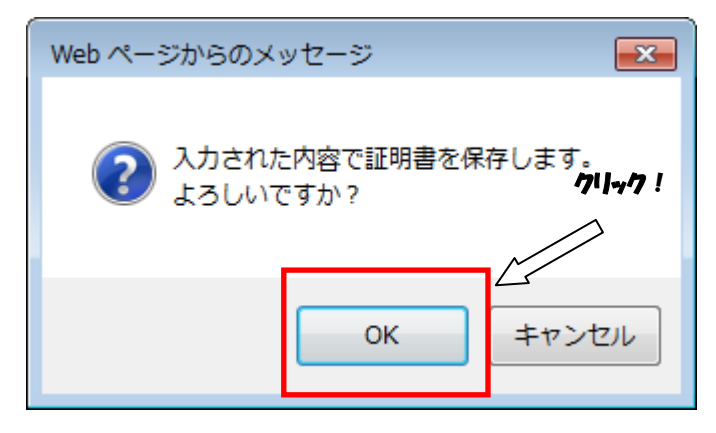

⑤証明書の登録に成功すると、完了メッセージが表示されます。

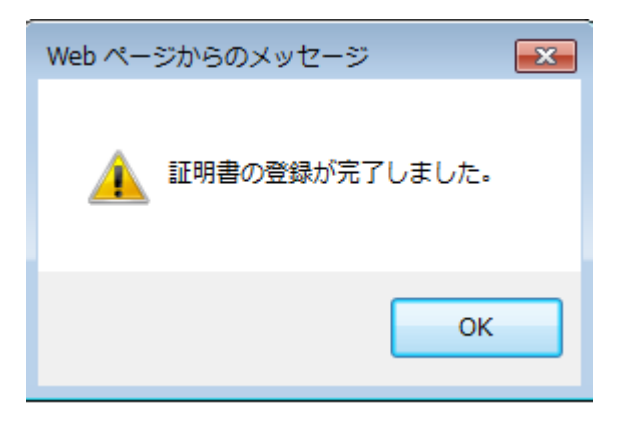

#### 2.3 電子証明書の確認

#### ① 電子証明書が登録されている事を確認できます

「電子証明書用パスワード (**PINコード**)」はがきに記載されている「ファイルNo.」と、電子証明書メンテナンス画面の「ファイル名」項目に表示されるファイル名が同じであることをご確認ください。

| 🏉 easyHousing管理サイト - Wind                     | dows Internet Explorer                                                                                                    |
|-----------------------------------------------|----------------------------------------------------------------------------------------------------|
| 0                                             | ⑦ 電子証明書メンテナンス     ○     □     □     □     □     □     □     □     □     □     □     □     □     □     □     □     □     □     □     □     □     □     □     □     □     □     □     □     □     □     □     □     □     □     □     □     □     □     □     □     □     □     □     □     □     □     □     □     □     □     □     □     □     □     □     □     □     □     □     □     □     □     □     □     □     □     □     □     □     □     □     □     □     □     □     □     □     □     □     □     □     □     □     □     □     □     □     □     □     □     □     □     □     □     □     □     □     □     □     □     □     □     □     □     □     □     □     □     □     □     □     □     □     □     □     □     □     □     □     □     □     □     □     □     □     □     □     □     □     □     □     □     □     □     □     □     □     □     □     □     □     □     □     □     □     □     □     □     □     □     □     □     □     □     □     □     □     □     □     □     □     □     □     □     □     □     □     □     □     □     □     □     □     □     □     □     □     □     □     □     □     □     □     □     □     □     □     □     □     □     □     □     □     □     □     □     □     □     □     □     □     □     □     □     □     □     □     □     □     □     □     □     □     □     □     □     □     □     □     □     □     □     □     □     □     □     □     □     □     □     □     □     □     □     □     □     □     □     □     □     □     □     □     □     □     □     □     □     □     □     □     □     □     □     □     □     □     □     □     □     □     □     □     □     □     □     □     □     □     □     □     □     □     □     □     □     □     □     □     □     □     □     □     □     □     □     □     □     □     □     □     □     □     □     □     □     □     □     □     □     □     □     □     □     □     □     □     □     □     □     □     □     □     □     □     □     □     □     □     □     □     □     □     □     □     □     □     □     □     □     □     □     □     □     □     □     □ |
| 2014/12/05 13:15<br>会社:日本電気株式会社<br>歌曲:該會由歌曲名委 |                                                                                                    |
| 社員:管理者                                        | 証明書ファイル 参照                                                                                                    |
| 2019/03/27 14:09:58                           | 証明書バスワード<br><b>保存</b>                                                                                                    |
|                                               | ▲表示条件入力 <b>粗</b>                                                                                                    |
| ->>2<br>■ 請負側業務メニュー                           | ■有効期限切れ、失効済、削除済証明書データも含めて表示<br>====================================                                                                                                    |
| ■ <u>マスタメンテ</u><br><u>ユーザ情報変更</u>             |                                                                                                    |
| <u>ダウノロード</u><br>証明書メンテ                       | ▶<br>業管理コード  企業名 部門名 有効期限(開始)   有効期限(終了)   失効日  至録日時   削除日時 ファイル名 シリフル№・                                                                                                    |
| <u> </u>                                      | xxxxxxxxxxxxxxxxxxxxxxxxxxxxxxxxxxxx                                                                                                    |
|                                               |                                                                                                    |
|                                               | (巻「ステータス」 凡例                                                                                                    |
|                                               | <b>音</b> = 電子証明書有効(有効期限)は、日まで60日以上)<br><b>音 =</b> 電子証明書有効(有効)期間は、日まで60日未満)                                                                                                    |
|                                               | ■■ :電子証明書無効 (注効期間外、または失効済、または削除済)<br>無色:電子証明書無が(有効化ボタンを押して、有効化して下さい)<br>1 元前にていたます。これにたい、上日 ヘリエント・コー                                                                                                    |
|                                               | ────────────────────────────────────                                                                                                    |
|                                               | クロールバーを右側にずらします。                                                                                                    |
| ページが表示されました                                   |                                                                                                    |
|                                               |                                                                                                    |
| ř.                                            |                                                                                                    |
|                                               |                                                                                                    |
| 有効期限 (閉                                       |                                                                                                    |
|                                               |                                                                                                    |
| 2014/02/27 14:                                | 10:02 2019/03/27 14:10:02 2014/02/27 18:55:16 AMA.P12                                                                                                    |
|                                               |                                                                                                    |
|                                               |                                                                                                    |
|                                               |                                                                                                    |
| easyHousin                                    | 教大・監理事にこ及塞(たさい                                                                                                    |
| teasynousing<br>からの重要                         | 8 なお知らせ                                                                                                    |
| ~ 30 ± 2                                      |                                                                                                    |
| 企業管理コード: 123                                  | 456000001                                                                                                    |
| 日本電気株式会社                                      | ±   /                                                                                                    |
| 請負部門名称                                        | in πout                                                                                                    |
| 反軍 4 日」                                       | ● 電子証明書情報確認                                                                                                    |
|                                               | 「電子証明書用パスワード」はがきに記載されている「ファイ                                                                                                    |
| 電子証明書用バスワード                                   |                                                                                                    |
| 電力証券者登録時に先受<br>ファイルNo.と対応したパフ                 | ルトローン パート・ション・ション・ション・ション・ション・ション・ション・ション・ション・ション                                                                                                    |
| 77/11.No . YVY -1                             | 2 じであることをご確認ください。                                                                                                    |
|                                               |                                                                                                    |
|                                               | JIZ2948TBX20/0<br>読み渡去にご注意(だれい) ※「ファイル No.」と「ファイル名」の拡張子に関して大文字小文字(P12_n12)の                                                                                                    |
| 0123456789                                    |                                                                                                    |
| ABCDEFGHIJKLMN                                | OPQRSTUVWXYZ 遅いかある場合かこさいますが、ご利用の際には問題ありません。                                                                                                    |
| abcdefghijklmn                                | opqrstuvwxyz                                                                                                    |

#### 2.4 電子証明書有効期限について

#### 電子証明書の有効期限

電子証明書には5年間の有効期間があるため、一定期間毎に更新※をする必要があります。 (証明書更新に関しては、easyHousing お申し込みの代表企業様へお問合せください)

※電子証明書の更新確認手順は、最初の登録確認と同様になります。 また、古い証明書を削除する作業は必要はありません。

- ② 電子証明書の有効期限確認方法は、以下の2か所で確認する事ができます。
  - (1) 電子証明書メンテナンスの場合:ステータス/有効期限(終了)からご確認いただけます。
  - 【ステータス一覧】
    - :電子証明書有効(有効期限終了日まで60日以上)
    - 黄色 :電子証明書有効(有効期限終了日まで 60 日未満)
    - 赤色 :電子証明書無効(有効期間外、または失効済、または削除済)

無色 :電子証明書無効(有効化ボタンを押して、有効化してください)

| easyHousing - Windows Interne                                                                                                    | et Explorer                                                               |
|----------------------------------------------------------------------------------------------------|---------------------------------------------------------------------------|
| <ul> <li>2014/12/05 13:15</li> <li>会社:日本電気株式会社</li> <li>評:該自用部門名称</li> <li>注目:管理者</li> <li>● 記明書有効期限:</li> <li>2019/03/27 14:09:58</li> </ul> | ② 電子証明書メンテナンス         ④ 証明書各録         証明書ファイル         証明書パスワード         保存 |
| トッゴ<br>● 請負側業務メニュー<br>● マスタメンテ<br>ユーザ諸報変更<br>ダウンユード<br>証明書メンテ<br>経工                                                                           |                                                                           |
|                                                                                                    |                                                                           |
|                                                                                                    |                                                                           |

(2) easyHousing 画面左上アイコン表示の場合:
 easyHousing にログイン後、画面左上のアイコン及び証明書有効期限からご確認いただけます。

【アイコンステータス一覧】

緑色 :電子証明書有効(有効期限終了日まで 60 日以上)

黄色 :電子証明書有効(有効期限終了日まで 60 日未満)

赤色 :電子証明書無効(有効期間外、または失効済、または削除済)

無色 :電子証明書無効(電子証明書が無効状態)

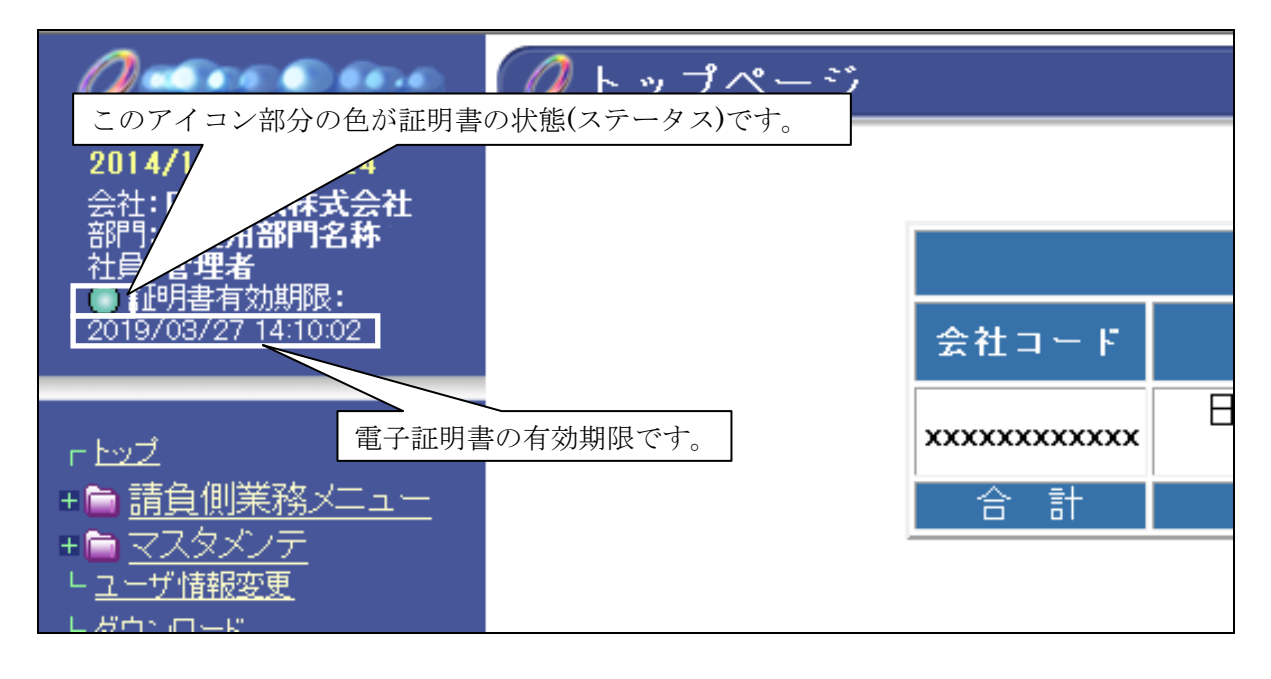

### 電子証明書お預かりサービス 操作マニュアル

**2015 年 11 月 30 日 第 1.8 版** 製作/日本電気株式会社

- ※ Microsoft®、Windows®、Microsoft®Internet Explorer は、米国マイクロソフトコーポレーションの米国及びその他の国における登録商標です。
- ※ その他、記載されている会社名、製品名は各社の商標または登録商標です。